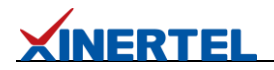

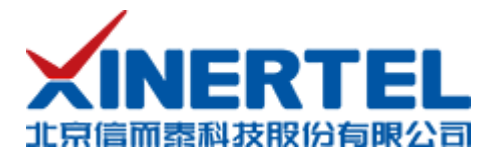

# 如何使用高级过滤模式过滤带 Vlan 的流量

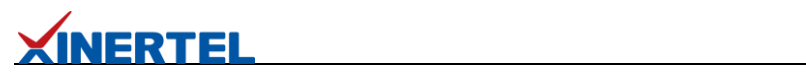

# 目录

| 1.1 | 测试说明 | 3 |
|-----|------|---|
| 1.2 | 测试拓扑 | 3 |
| 1.3 | 测试思路 | 3 |
| 1.4 | 测试步骤 | 3 |

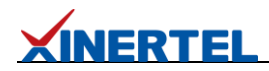

# 1.1 测试说明

本文以偏移量+数据值的模式来过滤带 vlan 的流量为例, 来介绍损伤仪高级过滤模式使 用方法。

# 1.2 测试拓扑

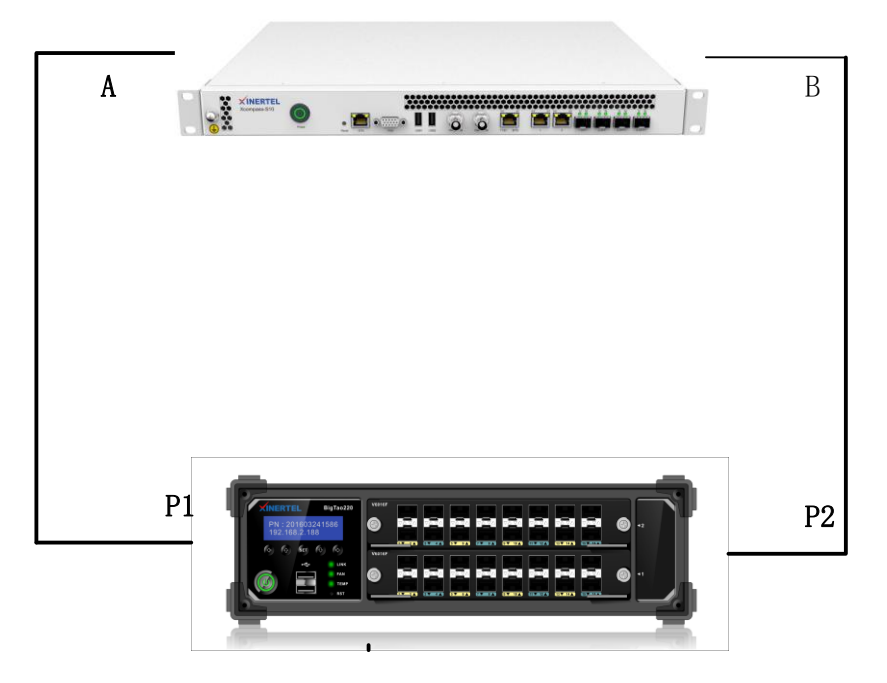

### 拓扑说明

▶ 测试仪两个端口和损伤仪的两个端口相连

▶ 测试 P1 端口发出流量,经过损伤仪后,从 B 端口发出,进入 P2 端口。

## 1.3 测试思路

- 1. 测试仪上发送一条带 Vlan 的流量
- 2. 损伤仪上创建高级过滤,过滤源 IP,设置 1ms 时延
- 3. 损伤仪上应用损伤后,可以在测试仪统计中发现流量最大时延为1ms

## 1.4 测试步骤

# XINERTEL

# 1.4.1 测试上创建带 Vlan 流量

| Name                             |                                                      |                                                            |                                  |                                  |                                                           |              |         |            |          | Value            |            |            |  |
|----------------------------------|------------------------------------------------------|------------------------------------------------------------|----------------------------------|----------------------------------|-----------------------------------------------------------|--------------|---------|------------|----------|------------------|------------|------------|--|
| - >>> Frame                      | e                                                    |                                                            |                                  |                                  |                                                           |              |         |            |          |                  |            |            |  |
| 🖃 »> Et                          | hernetII Header                                      | r                                                          |                                  |                                  |                                                           |              |         |            |          |                  |            |            |  |
| ->                               | Destination MA                                       | C Address                                                  |                                  |                                  |                                                           |              |         |            |          | 00:00:00:13:     | 40:20      |            |  |
| - >                              | Source MAC Ad                                        | dress                                                      |                                  |                                  |                                                           |              |         |            |          | 00:00:00:12:     | 30:10      |            |  |
|                                  | Protocol Type (I                                     | hex)                                                       |                                  |                                  |                                                           |              |         |            |          | <auto> VL</auto> | AN         |            |  |
| - >> VL                          | AN Header                                            |                                                            |                                  |                                  |                                                           |              |         |            |          |                  |            |            |  |
| >                                | Priority (int)                                       |                                                            |                                  |                                  |                                                           |              |         |            |          | 0                |            |            |  |
|                                  | CFI (bit)                                            |                                                            |                                  |                                  |                                                           |              |         |            |          | 0                |            |            |  |
|                                  | ID (int)                                             |                                                            |                                  |                                  |                                                           |              |         |            |          | 100              |            |            |  |
|                                  | Protocol Type (I                                     | hex)                                                       |                                  |                                  |                                                           |              |         |            |          | <auto> IP</auto> | /4         |            |  |
| - » IP                           | v4 Header                                            |                                                            |                                  |                                  |                                                           |              |         |            |          |                  |            |            |  |
| >                                | Version (int)                                        |                                                            |                                  |                                  |                                                           |              |         |            |          | <auto> 4</auto>  |            |            |  |
| ->                               | Header Length                                        | (int)                                                      |                                  |                                  |                                                           |              |         |            |          | <auto> 5</auto>  |            |            |  |
| + >                              | TOS/DiffServ                                         |                                                            |                                  |                                  |                                                           |              |         |            |          | Tos Operate      |            |            |  |
| Γ.,                              | Total Length (in                                     | nt)                                                        |                                  |                                  |                                                           |              |         |            |          | <auto> 20</auto> |            |            |  |
| ,                                | Identification (i                                    | int)                                                       |                                  |                                  |                                                           |              |         |            |          | <auto> 12</auto> | 3          |            |  |
|                                  | Flags (bit)                                          |                                                            |                                  |                                  |                                                           |              |         |            |          | 000              |            |            |  |
|                                  | Fragment Offse                                       | t (int)                                                    |                                  |                                  |                                                           |              |         |            |          | 0                |            |            |  |
| ,                                | TTL (int)                                            |                                                            |                                  |                                  |                                                           |              |         |            |          | 128              |            |            |  |
|                                  | Protocol (int)                                       |                                                            |                                  |                                  |                                                           |              |         |            |          | <auto> Ex</auto> | perimental |            |  |
| ,                                | Checksum (hex                                        | )                                                          |                                  |                                  |                                                           |              |         |            |          | <auto> 00</auto> | 00         |            |  |
|                                  | Source Address                                       |                                                            |                                  |                                  |                                                           |              |         |            |          | 192,168,0,2      |            |            |  |
|                                  | Destination Add                                      | dress                                                      |                                  |                                  |                                                           |              |         |            |          | 192,168,0,10     |            |            |  |
|                                  | Header Option                                        |                                                            |                                  |                                  |                                                           |              |         |            |          |                  |            |            |  |
|                                  | IPv4 Padding (h                                      | nex)                                                       |                                  |                                  |                                                           |              |         |            |          | <auto></auto>    |            |            |  |
|                                  | Gateway Addres                                       | cc                                                         |                                  |                                  |                                                           |              |         |            |          | 192 168 0 1      |            |            |  |
|                                  |                                                      |                                                            |                                  |                                  |                                                           |              |         |            |          |                  |            |            |  |
|                                  |                                                      |                                                            |                                  |                                  |                                                           |              |         |            |          |                  |            |            |  |
| Hex Editor                       | 00.01.02.2                                           |                                                            | 00.07.00                         | 00.0                             | 20 - 04 04 - 04 -                                         |              |         |            |          |                  |            |            |  |
| 00000000<br>00000010<br>00000020 | 00 01 02 0<br>00 00 00 1<br>08 00 45 0<br>00 02 c0 a | 13 04 05<br>1 <mark>3 40 20</mark><br>10 00 14<br>18 00 0a | 00 07 08<br>00 00 00<br>00 75 00 | 09 0a 00<br>12 30 10<br>00 80 fd | 0 00 00 00 00 01<br>0 <u>81 00</u> 00 64<br>d 00 00 c0 a8 | 0<br>E{<br>ˬ | d<br>ýÀ |            |          |                  |            |            |  |
| 发送》                              | 充量, <sup>-</sup>                                     | 可以                                                         | 看到出                              | 最大日                              | 寸延为 2                                                     | .688us。      |         |            |          |                  |            |            |  |
| Basic Error                      | Latency And Jit                                      | tter                                                       |                                  |                                  |                                                           |              |         |            | -        |                  |            |            |  |
| 流量名称                             | 发送端口接                                                | 助 () () () () () () () () () () () () ()                   | 发送报文数                            | 接收报文数                            | 发送报文速率(fps)                                               | 接收报文速率(fps)  | 最小延迟(u  | ) 最大延迟(us) | 平均延迟(us) | 最小延迟抖动(us)       | 最大延迟抖动(us) | 平均延迟抖动(us) |  |
| streamle                         | Port_1 Pc                                            | ort_2                                                      | 1,689,159                        | 1,689,148                        | 844,595                                                   | 844,595      | 2.64    | 2.688      | 200      | U                | 0.032      | 0.00/      |  |

## 1.4.2 损伤仪选择高级过滤模式

根据情况填写运算规则。这里使用正则表达式,例如本例子中只使用到规则 a, 这里 就只用填 a 即可

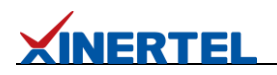

| ✓流过滤          | 〇基本过滤樹 | 試 (首选) | ) ◎高级过滤模: | et -         |             |
|---------------|--------|--------|-----------|--------------|-------------|
| _             | 运算规则   | :a     |           |              |             |
| ✓时延损伤         | 序号     | 选择     | 偏移量       | 数据           | 掩码          |
| □时延抖动         | а      |        | 30        | C0A800020000 | FFFFFFF0000 |
| □丢包损伤         | b      |        | 0         | 00000000000  | 0000000000  |
| 司合地作          | с      |        | 0         | 00000000000  | 0000000000  |
| 中門-头1位(12)    | d      |        | 0         | 00000000000  | 00000000000 |
| □重复帧损伤        | e      |        | 0         | 00000000000  | 00000000000 |
| □包损坏          | f      |        | 0         | 00000000000  | 00000000000 |
| □物理链路损伤       | g      |        | 0         | 00000000000  | 00000000000 |
| ) 역 Thr ## to | h      |        | 0         | 00000000000  | 00000000000 |
| 」 義以自決        | i      |        | 包含VLAN    |              |             |
| □带宽限制         |        |        |           |              |             |

# 1.4.3 介偏移量计算

### 偏移量是从报文开头开始算

MAC 头 14 字节:

| > Frame 6: 128 bytes on wire (1024 bits), 128 bytes captured (1024 bits)                        |  |  |  |  |  |  |  |  |  |  |  |  |
|-------------------------------------------------------------------------------------------------|--|--|--|--|--|--|--|--|--|--|--|--|
| Ethernet II, Src: 00:00:00_12:30:10 (00:00:012:30:10), Dst: 00:00:00_13:40:20 (00:00:013:40:20) |  |  |  |  |  |  |  |  |  |  |  |  |
| <pre>v Destination: 00:00:00_13:40:20 (00:00:00:13:40:20)</pre>                                 |  |  |  |  |  |  |  |  |  |  |  |  |
| Address: 00:00:00_13:40:20 (00:00:13:40:20)                                                     |  |  |  |  |  |  |  |  |  |  |  |  |
| 0 = LG bit: Globally unique address (factory default)                                           |  |  |  |  |  |  |  |  |  |  |  |  |
| 0 = IG bit: Individual address (unicast)                                                        |  |  |  |  |  |  |  |  |  |  |  |  |
| ✓ Source: 00:00:00_12:30:10 (00:00:12:30:10)                                                    |  |  |  |  |  |  |  |  |  |  |  |  |
| Address: 00:00:00 12:30:10 (00:00:00:12:30:10)                                                  |  |  |  |  |  |  |  |  |  |  |  |  |
|                                                                                                 |  |  |  |  |  |  |  |  |  |  |  |  |
| 0 = IG bit: Individual address (unicast)                                                        |  |  |  |  |  |  |  |  |  |  |  |  |
| Type: 802.10 Virtual LAN (0x8100)                                                               |  |  |  |  |  |  |  |  |  |  |  |  |
| ✓ 802.1Q Virtual LAN, PRI: 0, DEI: 0, ID: 100                                                   |  |  |  |  |  |  |  |  |  |  |  |  |
| 000 = Priority: Best Effort (default) (0)                                                       |  |  |  |  |  |  |  |  |  |  |  |  |
| 0 = DEI: Ineligible                                                                             |  |  |  |  |  |  |  |  |  |  |  |  |
| 0000 00 00 013 40 20 00 00 12 30 10 81 00 00 64 ····@···O··.d                                   |  |  |  |  |  |  |  |  |  |  |  |  |
| 0010 08 00 45 00 00 6a 0c ea 00 00 80 fd ab 50 c0 a8 ··E··j·· ····P··                           |  |  |  |  |  |  |  |  |  |  |  |  |
| 0020 00 02 c0 a8 00 0a 00 00 00 00 00 00 00 00 00 00 00                                         |  |  |  |  |  |  |  |  |  |  |  |  |
| 0030 00 00 00 00 00 00 00 00 00 00 00 00                                                        |  |  |  |  |  |  |  |  |  |  |  |  |
| 0040 00 00 00 00 00 00 00 00 00 00 00 00                                                        |  |  |  |  |  |  |  |  |  |  |  |  |
|                                                                                                 |  |  |  |  |  |  |  |  |  |  |  |  |
|                                                                                                 |  |  |  |  |  |  |  |  |  |  |  |  |
|                                                                                                 |  |  |  |  |  |  |  |  |  |  |  |  |

Vlan 头 4 个字节

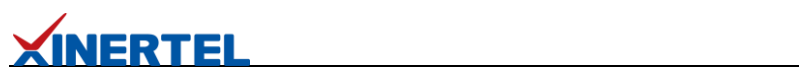

| ✓ 802.1Q Virtual LAN, PRI: 0, DEI: 0, ID: 100                                                                              |
|----------------------------------------------------------------------------------------------------|
| 000 = Priority: Best Effort (default) (0)                                                                                  |
| 0 = DEI: Ineligible                                                                                                    |
| 0000 00 00 13 40 20 00 00 12 30 10 81 00 00 64 ·····@ ·····0····d                                                          |
|                                                                                                    |
| 0030 00 00 00 00 00 00 00 00 00 00 00 00                                                                                   |
| 0040 00 00 00 00 00 00 00 00 00 00 00 00                                                                                   |
|                                                                                                    |
| 0050 00 00 00 00 00 00 00 00 00 00 00 00                                                                                   |
|                                                                                                    |
| IP 头部在源 IP 之前有 12 个字节                                                                                                    |
|                                                                                                    |
| Protocol: Unknown (253)                                                                                                    |
| Header checksum: UXaD50 [Validation disabled]                                                                              |
| [Header Checksum Status: Unverified]                                                                                       |
| Source: 192.168.0.2                                                                                                    |
| Destination: 192.168.0.10                                                                                                  |
| Data (86 bytes)                                                                                                    |
|                                                                                                    |
| 00 00 00 <u>00 13 40 20 00 00 00 12 30 10 81 00 00 64</u> ····@····O····d                                                  |
| 10 <mark>08 00 <mark>45 00 00 6a 0c ea  00 00 80 fd</mark> ab 50 <mark>c0 a8</mark> ···E··j·· ·····P<mark>··</mark></mark> |
| 20 <mark>00 02</mark> c0 a8 00 0a 00 00 00 00 00 00 00 00 00 00 00                                                         |
| 30 00 00 00 00 00 00 00 00 00 00 00 00 0                                                                                   |
| 40 00 00 00 00 00 00 00 00 00 00 00 00 0                                                                                   |
|                                                                                                    |
|                                                                                                    |
|                                                                                                    |
|                                                                                                    |
| IP 头部在日的 IP 之前有 10 个子卫                                                                                                    |
| Header checksum: 0xab50 [validation disabled]                                                                              |
| [Header checksum status: Unverified]                                                                                       |
| Source: 192.168.0.2                                                                                                    |
| Destination: 192.168.0.10                                                                                                  |
| > Data (86 bytes)                                                                                                    |
|                                                                                                    |
| 0000 00 00 00 13 40 20 00 00 00 12 30 10 81 00 00 64                                                                       |
| 0010 08 00 45 00 00 6a 0c ea 00 00 80 fd ab 50 c0 a8                                                                       |
| 0020 00 02 c0 a8 00 0a 00 00 00 00 00 00 00 00 00 00                                                                       |
| 0030 00 00 00 00 00 00 00 00 00 00 00 00                                                                                   |
| 0040 00 00 00 00 00 00 00 00 00 00 00 00                                                                                   |
| 0050 00 00 00 00 00 00 00 00 00 00 00 00                                                                                   |
| 0060 00 00 00 00 00 00 00 00 00 a5 00 e4 c7 00 00                                                                          |
| 00/0 00 0e 4e 0c ea 05 df 56 de 00 00 cf 2a ec 68 ···N···· V····*·h                                                        |
|                                                                                                    |
| 例如报文中, 源 IP 地址为 192.168.0.2 (0xCAA80002),目的 IP 为 192.168.0.10                                                              |
| (0xCAA8000A)                                                                                                    |

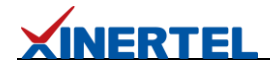

```
Source: 192.168.0.2
Destination: 192.168.0.10
Data (86 bytes)
```

| 000 | 00        | 00 | 00 | 13 | 40 | 20 | 00 | 00 | 00 | 12 | 30 | 10 | 81 | 00 | 00 | 64 | ····@ ··· |
|-----|-----------|----|----|----|----|----|----|----|----|----|----|----|----|----|----|----|-----------|
| 010 | <u>08</u> | 00 | 45 | 00 | 00 | 6a | 0c | ea | 00 | 00 | 80 | fd | ab | 50 | с0 | a8 | ··E··j··  |
| 020 | 90        | 02 | c0 | a8 | 00 | 0a | 00 | 00 | 00 | 00 | 00 | 00 | 00 | 00 | 00 | 00 | ••••••    |
| 030 | 00        | 00 | 00 | 00 | 00 | 00 | 00 | 00 | 00 | 00 | 00 | 00 | 00 | 00 | 00 | 00 |           |
| 040 | 00        | 00 | 00 | 00 | 00 | 00 | 00 | 00 | 00 | 00 | 00 | 00 | 00 | 00 | 00 | 00 |           |
| 050 | 00        | 00 | 00 | 00 | 00 | 00 | 00 | 00 | 00 | 00 | 00 | 00 | 00 | 00 | 00 | 00 |           |
| 060 | 00        | 00 | 00 | 00 | 00 | 00 | 00 | 00 | 00 | 00 | a5 | 00 | e4 | с7 | 00 | 00 |           |
| 070 | 00        | 00 | 0e | 4e | 0c | ea | 05 | df | 56 | de | 00 | 00 | cf | 2a | ec | 68 | N         |
|     |           |    |    |    |    |    |    |    |    |    |    |    |    |    |    |    |           |

4

因此要对源 IP 做过滤, 偏移量填写 14+4+12=30, (如果是目的 IP 偏移量就是 14+4+16=34) 数据填写 COA800020000(因为这里支持填写 6 个字节的数据, 所有 最后 2 个字节为 0), 掩码填写 FFFFFFF0000 (只掩前 4 个字节)。

| ✓ 流対滤              | )基本过滤槽 | 莫式 (首选)             | ) ◎高级过滤模; | đ.           |             |
|--------------------|--------|---------------------|-----------|--------------|-------------|
|                    | 运算规则   | J: a                |           |              |             |
| ✔ 时延损伤             | 序号     | 选择                  | 偏移量       |              | 掩码          |
| □时延抖动              | а      | <ul><li>✓</li></ul> | 30        | C0A800020000 | FFFFFFF0000 |
| □丢包损伤              | b      |                     | 0         | 0000000000   | 0000000000  |
|                    | с      |                     | 0         | 00000000000  | 00000000000 |
|                    | d      |                     | 0         | 00000000000  | 00000000000 |
| □重复帧损伤             | е      |                     | 0         | 00000000000  | 0000000000  |
| □包损坏               | f      |                     | 0         | 0000000000   | 0000000000  |
| □ 物理链路损伤           | g      |                     | 0         | 0000000000   | 0000000000  |
| ○ 答 \u03cb + ≠ + 4 | h      |                     | 0         | 00000000000  | 0000000000  |
| □暴吹首映              | i      |                     | 包含VLAN    |              |             |
| □帯宽限制              |        |                     |           |              |             |

## 1. 设置时延损伤, 1ms。并启动损伤

▶ 损伤模板

| ☑ 流过滤          | <b>时延时间</b> [ms ✔] 1 |    |             |           |
|----------------|----------------------|----|-------------|-----------|
| ✔ 时延损伤         |                      |    |             |           |
| □时延抖动          |                      |    |             |           |
| □丢包损伤          |                      |    |             |           |
|                |                      |    |             |           |
|                |                      |    |             |           |
| 启动 全部停止 全不选 全选 |                      |    |             | ● 今天 ● 小田 |
| 场景             | 正的权威                 | 选择 | 反向模板        | 选择        |
| 1 0            | 启动成功 O 修改 X 翻除       |    | 口 新建 口 加熱構版 |           |

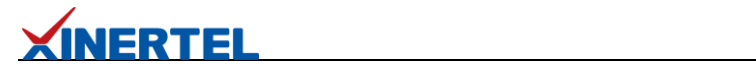

# 1.4.4 损伤结果

查看测试仪上时延统计,可以看到最大时延为1ms

| \$ | stit2                                                              |      |        |        |            |            |             |             |          |           |          |            |            |            |
|----|--------------------------------------------------------------------|------|--------|--------|------------|------------|-------------|-------------|----------|-----------|----------|------------|------------|------------|
|    | Stream/Stream Block Statistic 选择结果视图 🕈 🔯 🗘 🤣 🖏 🔍 1/1 🕨 📁 每页记录数: 25 |      |        |        |            |            |             |             |          |           |          |            |            |            |
| ſ  | Basic Error Latency And Jitter                                     |      |        |        |            |            |             |             |          |           |          |            |            |            |
|    | 流量名称                                                               |      | 发送端口   | 接收端口   | 发送报文数      | 接收报文数      | 发送报文速率(fps) | 接收报文速率(fps) | 最小延迟(us) | 最大延迟(us)  | 平均延迟(us) | 最小延迟抖动(us) | 最大延迟抖动(us) | 平均延迟抖动(us) |
|    | ▶ Street                                                           | amTe | Port_1 | Port_2 | 1,240,291, | 1,240,165, | 844,594     | 844,594     | 1.584    | 1,000.704 | 26.32    | 0          | 473.712    | 0.006      |